## PRIMKA-KALKULACIJA

Video upute za ovaj dokument dostupne su na našem <u>YouTube</u> kanalu na linkovima:

### [Veleprodaja] Nova primka-kalkulacija

Primka-kalkulacija je osnovni interni ulazni dokument kojim zadužujemo skladište. Formira se na temelju dokumenta dobavljača (račun, otpremnica). Svrha je registrirati prijem robe i kalkulirati prodajnu cijenu.

Prilikom unosa primke-kalkulacije unosimo podatke za 2 dokumenta:

- Dokument našeg sustava: primku-kalkulaciju
- Dokument dobavljača: otpremnicu-račun.

Postoje 3 različite forme unosa dokumenta, koje se razlikuju po načinu izračuna zavisnog troška:

- primka-kalkulacija sa planskim zavisnim troškom ovaj dokument se radi kad su planski troškovi na osnovu planske ili stalne cijene po kojoj će se isti obračunavati
- primka-kalkulacija sa zavisnim troškom u iznosu radi se kada se zavisni trošak iskazuje u iznosu
- primka-kalkulacija sa proporcionalnim zavisnim troškom ovaj dokument nam služi kada želimo na više artikala proporcionalno raspodijeliti iznos zavisnog troška

Mjesto u izborniku: Veleprodaja\Ulazni dokumenti\Primka-kalkulacija

| E Ritam                                   |
|-------------------------------------------|
| 🗄 🚞 Katalozi                              |
| 🖨 🚞 Veleprodaja                           |
| 🖻 🛅 Ulazni dokumenti 🔄                    |
| 🖻 🚞 Primka-kalkulacija                    |
| 🖳 🗋 Nova primka-kalkulacija (planski ZT)  |
| — 🗋 Nova primka-kalkulacija (ZT u iznosu) |
|                                           |
|                                           |
|                                           |
| Nova povratnica dobavljaču                |
|                                           |
| 🛄 Evidencijski list primke                |
|                                           |

# Contents

| 1 | N   | ova primka-kalkulacija           | 3 |
|---|-----|----------------------------------|---|
|   | 1.1 | Oblici primke-kalkulacije        | 6 |
|   | 1.2 | Tražilica                        | 7 |
|   | 1.3 | Lista                            | 8 |
| 2 | St  | torno primke-kalkulacije         | 9 |
| 3 | Рс  | ovratnica dobavljača             |   |
|   | 3.1 | Zaglavlje povratnice dobavljača: |   |
|   | 3.2 | Stavke povratnice dobavljača:    |   |
| 4 | E٧  | videncijski list primke          |   |
| 5 | Sh  | hema prijema robe                |   |
| 6 | Sh  | hema storna primke – kalkulacije |   |

## 1 Nova primka-kalkulacija

|                |                        |             |            |       |      |            |               |                  |          |            | ×               |
|----------------|------------------------|-------------|------------|-------|------|------------|---------------|------------------|----------|------------|-----------------|
| Primka kall    | kulacija - planski zav | isni trošak |            |       |      |            |               |                  |          |            |                 |
| Radna jedinica | V003,Velinac           |             |            |       | [    | Dokumer    | nt dobavljača |                  |          |            |                 |
| Broj           | AUTO>                  |             |            |       |      | Dobavljač: | 00001         | Triton Ho        | otel     | _          | 🗋               |
| Datum          | 12.06.2024 💌           |             |            |       |      | Datum:     | 12.06.2024 -  | ' Odgo           | da: 15   | Dospijeće  | e: 27.06.2024 💌 |
| Napomena       | : Test primka          |             |            | <br>• |      | Broj:      |               | 11122            | 22233444 | Tip računa | a: PDV obraču ▼ |
|                |                        | Artikal     | (1. redak) |       |      |            |               |                  |          |            | <b>_</b>        |
| Šifra          | Naziv                  |             |            |       | J.M. | Količina   | a F           | C RB1(%)         | ZT(%)    | Mar(%)     | VPC             |
| 02375<br>00013 | Alge                   |             |            |       | KG   | 100,000    | ) 2,00        | 0 0,00<br>0 0.00 | 0,04     | 62,44      | 3,250           |
| 00015          | DIGSIIO                |             |            |       | Nu   | 50,000     | , 3,00        | 0 0,00           | 0,00     | 0,00       | 3,000           |
|                |                        |             |            |       |      |            |               |                  |          |            |                 |
|                | _                      |             |            |       |      |            |               |                  |          |            | -               |
| Više akcija.   |                        |             |            |       |      |            |               |                  |          | OK         | Odustani        |

Na primjeru su označeni najbitniji dijelovi primke-kalkulacije: Zaglavlje primke-kalkulacije, Podaci o dokumentu dobavljača, Stavke primke-kalkulacije i Više akcija.

### Zaglavlje primke-kalkulacije:

- Radna jedinica: odabiremo radnu jedinicu, vidi Help\Detaljne upute\Katalozi\Podešavanje sustava
- Broj: broj primke-kalkulacije automatski se dodjeljuje
- Datum: datum unosa primke-kalkulacije
- Napomena: slobodan unos teksta ili odabir iz predloška

#### Podaci dokumenta dobavljača

- Šifra i naziv dobavljača: unos je obavezan
- **Datum:** datum dokumenta dobavljača
- Odgoda: broj dana odgode plaćanja robe (unos je obavezan)
- Dospijeće: datum dospijeća
- Broj: broj dokumenta dobavljača (unos je obavezan)
- **Tip računa:** prema dokumentu dobavljača, odabiremo: PDV obračunat, otpremnica, otkup, prij.por.obv, račun R2.

#### Stavke primke-kalkulacije

- Šifra: unos je obavezan
- Naziv: unos je obavezan
- J.M: jedinica mjere
- Količina: iz dokumenta dobavljača (unos je obavezan)

- FC (fakturna cijena): iz dokumenta dobavljača (unos je obavezan)
- RB1 (rabat količinski): iz dokumenta dobavljača
- RB2 (cassa sconto): iz dokumenta dobavljača, samo ako je uključen (default NE)
- **RB3 (akcijski rabat):** iz dokumenta dobavljača, samo ako je uključen (default NE)
- ZT (zavisni trošak):
  - Planski ZT zavisni trošak možemo unositi po stavci, a možemo i preko opcije "Više akcija".
  - ZT u iznosu zavisni trošak možemo unositi po stavci, a možemo i preko opcije "Više akcija".
  - Proporcionalni ZT proporcionalni ZT se ne može unositi po stavci, već se unosi kroz opciju "Više akcija".
- Mar (%): unosimo iznos marže (%) ako smo odabrali taj način formiranja cijene (tipka F5 Kalkulacija). U tom slučaju veleprodajna cijena će se automatski formirati.
- VPC (veleprodajna cijena): unosimo veleprodajnu cijenu, ako smo odabrali taj način formiranja cijene. Marža će se automatski formirati.

Više akcija ... Više akcija ... Kalkulacija (F5) Skupna marža (%) Zavisni trošak (F7) Novi artikal (F8) Grupa artikala (F9) Uvoz stavki Uvoz iz terminala Uvoz stavki iz XML-a

Klikom na polje "Više akcija" otvara se izbornik koji ima sljedeće stavke:

- Uvoz iz terminala: unos stavki koji je odrađen preko terminala
- Uvoz stavki : otvara nam se prozor u kojem biramo s koje ćemo destinacije napraviti uvoz
- Uvoz iz XML-a: uvoz stavki iz XML datoteke
- Grupa artikala (F9): odabiremo grupu artikala (npr. "voće").
- Novi artikl (F8): stvaramo novi artikl
- Zavisni trošak (F7): ovisno o vrsti zavisnog troška (planski ZT, ZT u iznosu, proporcionalni ZT) odredit ćemo koji ćemo tip koristit. Zavisni trošak unosimo i kalkuliramo na više načina:
  - Planski ZT zavisni trošak možemo unositi po stavci, a možemo i preko opcije "Više akcija". Ukoliko ZT unosimo po stavci onda za svaku stavku unosimo zasebni ZT. Ukoliko želimo unijeti skupni ZT idemo na opciju "Više akcija". Napomena: U ovom slučaju ZT se prikazuje u postotku (%).
  - ZT u iznosu zavisni trošak možemo unositi po stavci, a možemo i preko opcije "Više akcija". Ukoliko ZT unosimo po stavci onda za svaku stavku unosimo zasebni ZT. Ukoliko želimo unijeti skupni ZT idemo na opciju "Više akcija".
  - Proporcionalni ZT zavisni trošak se unosi na kraju. Nakon što unesemo sve stavke, automatski se obračunava ZT. Napomena: proporcionalni ZT se ne može unositi po stavci, već se unosi kroz opciju "Više akcija".
- Skupna marža (F7): unos skupne marže u postotku, primjenjuje se na svim artiklima
- Skupni rabat (F6): unos rabata u postotku, primjenjuje se na svim artiklima
- Kalkulacija (F5): možemo odabrati:
  - Kalkulacija po zadanoj VPC računa maržu na osnovu VPC
  - Kalkulacija po zadanoj marži računa VPC na osnovu marže.
  - 0

Izgled ekrana primke-kalkulacije nakon završenog unosa

| vršen dokument                                                                                                    |
|----------------------------------------------------------------------------------------------------|
|                                                                                                    |
|                                                                                                    |
| atum dospijeća: 27.06.2024<br>o računa: PDV obračunat                                                                                                    |
| Pdv (25%):         0,00           Pdv (23%):         0,00           Pdv (13%):         0,00           Pdv (10%):         0,00           Pdv (5%):         0,00 |
|                                                                                                    |
| Marža iznos VPC VPC iznos                                                                                                    |
| 124,92 3,250 325,00<br>0.00 5,000 250,00                                                                                                    |
| 124,92 575,00                                                                                                    |
|                                                                                                    |

Označene su akcije Izmijeni (F3), kojom mijenjamo podatke dokumenta i akcija Zaključi (F10), kojom pohranjujemo dokument. Akcijom tekst (F4), unosimo slobodan tekst, ili iz predloška, a akcijom Izvoz (F12) izvozimo dokument u željenom formatu.

Prije konačnog zaključenja primke-kalkulacije pojavi se okvir za eventualni ispravak iznosa vrijednosti robe i PDV-a prema dokumentu dobavljača.

| Kalkulacija                                                                                                    |                                          |                                                                    |                                       |  |
|----------------------------------------------------------------------------------------------------|------------------------------------------|--------------------------------------------------------------------|---------------------------------------|--|
| Vrijednost robe (0%):                                                                                                    | 0,00                                     |                                                                    |                                       |  |
| Vrijednost robe (5%):                                                                                                    | 250,00                                   | PDV (5%):                                                          | 12,50                                 |  |
| Vrijednost robe (10%):                                                                                                    | 0,00                                     | PDV (10%):                                                         | 0,00                                  |  |
| Vrijednost robe (13%):                                                                                                    | 0,00                                     | PDV (13%):                                                         | 0,00                                  |  |
| Vrijednost robe (22%):                                                                                                    | 0,00                                     | PDV (22%):                                                         | 0,00                                  |  |
| Vrijednost robe (23%):                                                                                                    | 0,00                                     | PDV (23%):                                                         | 0,00                                  |  |
| Vrijednost robe (25%):                                                                                                    | 200,08                                   | PDV (25%):                                                         | 50,02                                 |  |
| Vrijednost robe (5%):                                                                                                    | 250,00                                   | PDV (5%):                                                          | 12 50                                 |  |
| Vrijednost robe (5%):                                                                                                    | 250,00                                   | PDV (5%):                                                          | 12.50                                 |  |
| Vrijednost robe (10%):                                                                                                    | 0.00                                     | PDV (10%):                                                         | 0.00                                  |  |
| Vrijednost robe (10%):<br>Vrijednost robe (13%):                                                                                          | 0,00                                     | PDV (10%):<br>PDV (13%):                                           | 0,00                                  |  |
| Vrijednost robe (10%):<br>Vrijednost robe (13%):<br>Vrijednost robe (22%):                                                                | 0,00<br>0,00<br>0,00                     | PDV (10%):<br>PDV (13%):<br>PDV (22%):                             | 0,00                                  |  |
| Vrijednost robe (10%):<br>Vrijednost robe (13%):<br>Vrijednost robe (22%):<br>Vrijednost robe (23%):                                      | 0,00<br>0,00<br>0,00<br>0,00             | PDV (10%):<br>PDV (13%):<br>PDV (22%):<br>PDV (23%):               | 0,00                                  |  |
| Vrijednost robe (10%):<br>Vrijednost robe (13%):<br>Vrijednost robe (22%):<br>Vrijednost robe (23%):<br>Vrijednost robe (25%):            | 0,00<br>0,00<br>0,00<br>0,00<br>200,08   | PDV (10%):<br>PDV (13%):<br>PDV (22%):<br>PDV (23%):<br>PDV (25%): | 0,00                                  |  |
| Vrijednost robe (10%):<br>Vrijednost robe (13%):<br>Vrijednost robe (22%):<br>Vrijednost robe (23%):<br>Vrijednost robe (25%):            | 0,00<br>0,00<br>0,00<br>0,00<br>200,08   | PDV (10%):<br>PDV (13%):<br>PDV (22%):<br>PDV (23%):<br>PDV (25%): | 0,00<br>0,00<br>0,00<br>0,00<br>50,02 |  |
| Vrijednost robe (10%):<br>Vrijednost robe (13%):<br>Vrijednost robe (22%):<br>Vrijednost robe (23%):<br>Vrijednost robe (25%):<br>Ukupno: | 0,00<br>0,00<br>0,00<br>200,08<br>512,60 | PDV (10%):<br>PDV (13%):<br>PDV (22%):<br>PDV (23%):<br>PDV (25%): | 0,00<br>0,00<br>0,00<br>0,00<br>50,02 |  |

### 1.1 Oblici primke-kalkulacije

| Šibenska 37<br>21000 Split<br>OIB: 38342739120 |                               | IBAN: HR552<br>PDV ID broj:<br>www.ritam.hi | 484008151<br>HR383427 | 7571246<br>39120 |                    |                            |                   |                   |                                                                |                                                                                              |                                                  |                      | IB/<br>IB/                                    | e-mail:<br>AN: HR70236<br>AN: HR80236                             | ritam@<br>0000672<br>0000452 | 2487476<br>23388776                    |
|------------------------------------------------|-------------------------------|---------------------------------------------|-----------------------|------------------|--------------------|----------------------------|-------------------|-------------------|----------------------------------------------------------------|----------------------------------------------------------------------------------------------|--------------------------------------------------|----------------------|-----------------------------------------------|-------------------------------------------------------------------|------------------------------|----------------------------------------|
| Primka-kall                                    | ulacija br                    | . 000021                                    |                       |                  |                    |                            |                   |                   |                                                                |                                                                                              |                                                  |                      |                                               |                                                                   |                              |                                        |
| Skladište:                                     | 003 Velinac                   |                                             |                       |                  |                    |                            |                   |                   | Dokun                                                          | nent dobavļ                                                                                  | ača                                              |                      |                                               |                                                                   |                              |                                        |
| Datum:                                         | 12.06.2024<br>00001 Triton H  | latal OIB 07301                             | 01723                 |                  |                    |                            |                   |                   | Datum<br>Broi:                                                 | : 12.06.202<br>1112222                                                                       | 24<br>33444                                      |                      | Da<br>Tip                                     | itum dospijeća<br>pračuna: F                                      | a: 27.0<br>PDV obra          | 6.2024<br>ačunat                       |
| Dokument dobavljača<br>Napomena:               | : 111222233444<br>Test primka |                                             | 51725                 |                  |                    |                            |                   |                   | Vrijedr<br>Vrijedr<br>Vrijedr<br>Vrijedr<br>Vrijedr<br>Vrijedr | nost robe (2<br>nost robe (2<br>nost robe (1<br>nost robe (1<br>nost robe (1<br>nost robe (1 | 25%):<br>23%):<br>13%):<br>10%):<br>5%):<br>0%): | 20<br>25             | 0,08<br>0,00<br>0,00<br>0,00<br>0,00<br>50,00 | Pdv (25%):<br>Pdv (23%):<br>Pdv (13%):<br>Pdv (10%):<br>Pdv (5%): |                              | 50,02<br>0,00<br>0,00<br>0,00<br>12,50 |
|                                                |                               |                                             |                       |                  |                    |                            |                   |                   | Ukupr                                                          | 10:                                                                                          |                                                  | 51                   | 12,60                                         |                                                                   |                              |                                        |
|                                                | uziv artikla                  | Mjera<br>KG                                 | Količina<br>100,000   | FC<br>2,000      | FC iznos<br>200.00 | Ulazni<br>rabat 1<br>0,00% | Ulazni<br>rabat 2 | Ulazni<br>rabat 3 | Pot. nak.                                                      | NFC iznos                                                                                    | ZT iznos                                         | Nab. iznos<br>200.08 | Marža<br>62,44%                               | Marža iznos                                                       | VPC<br>3,250                 | VPC izno<br>325.0                      |
| 2 00013 Br                                     | šno                           | KG                                          | 50,000                | 5,000            | 250,00             | 0,00%                      | 0,00%             | 0,00%             | 0,00                                                           | 250,00                                                                                       | 0,00                                             | 250,00               | 0,00%                                         | 0,00                                                              | 5,000                        | 250,0                                  |
|                                                |                               | Kalkulirao:                                 |                       |                  |                    |                            |                   |                   |                                                                |                                                                                              | Odob                                             | rio:                 |                                               |                                                                   |                              |                                        |

Oblici primke-kalkulacije nalaze se u donjem desnom uglu dokumenta.

#### Postoje 3 oblika:

- Standardni: oblik u primjeru iznad
- Nabava:

|                   |               |       |          |       |          | Ulazni  | Ulazni  | Ulazni  |           |           |          |            |
|-------------------|---------------|-------|----------|-------|----------|---------|---------|---------|-----------|-----------|----------|------------|
| Br. Šifra artikla | Naziv artikla | Mjera | Količina | FC    | FC iznos | rabat 1 | rabat 2 | rabat 3 | Pot. nak. | NFC iznos | ZT iznos | Nab. iznos |
| 1 02375           | Alge          | KG    | 100,000  | 2,000 | 200,00   | 0,00%   | 0,00%   | 0,00%   | 0,00      | 200,00    | 0,08     | 200,08     |
| 2 00013           | Brašno        | KG    | 50,000   | 5,000 | 250,00   | 0,00%   | 0,00%   | 0,00%   | 0,00      | 250,00    | 0,00     | 250,00     |
|                   |               |       | 150,000  |       | 450,00   |         |         |         | 0,00      | 450,00    | 0,08     | 450,08     |

• Količine i VPC:

| Br. | Šifra artikla | Naziv artikla | Mjera | Količina | VPC  | VPC iznos |
|-----|---------------|---------------|-------|----------|------|-----------|
| 1   | 02375         | Alge          | KG    | 100,00   | 3,25 | 325,00    |
| 2   | 00013         | Brašno        | KG    | 50,00    | 5,00 | 250,00    |
|     |               |               |       | 150,00   |      | 575,00    |

### 1.2 Tražilica

| Unesite parametre prema ko | ojima će se prikazati lista/pregled |
|----------------------------|-------------------------------------|
| Radna jedinica:            | V003·Velinac                        |
| Od datuma:                 | 02.04.2024                          |
| Do datuma:                 | 12.06.2024                          |
| Partner:                   |                                     |
| Tip računa:                |                                     |
|                            |                                     |
| Više <u>o</u> pcija        | <u> </u>                            |

U tražilici je 5 polja za unos:

- Radna jedinica: odabir radne jedinice, obavezno
- Od datuma: odabir početnog datuma izrade dokumenata, obavezno
- Do datuma: odabir završnog datuma izrade dokumenata, obavezno
- **Partner:** odabir partnera, nije obavezno
- Tip računa: odabir tipa računa, nije obavezno

Odabirom Više opcija možemo dobiti još dvije opcije pretraživanja:

| Napredna pretraga |           |    |            |                   |
|-------------------|-----------|----|------------|-------------------|
|                   |           |    |            |                   |
|                   | Napomena: |    |            |                   |
|                   | Izradio:  | Â, |            |                   |
| Manje opcija      |           |    | <u>о</u> к | O <u>d</u> ustani |

Polje napomena je za slobodan unos dijela napomene, a za polje Izradio je moguć odabir.

### 1.3 Lista

Sve izrađene primke-kalkulacije vidljive su na listi primki-kalkulacija.

| Novi (F:      | 2) 🖹 Qt                                         | vori 🔦 Ira | ži (F5)   | Plaćen 📀 <u>P</u> ovrat(F6) 💈 | Račun(F7) 🔀 Storno(F8) | ▶ <b>Ξ</b> ⊻iše akcija ▼ |                         |        |  |  |  |  |  |  |
|---------------|-------------------------------------------------|------------|-----------|-------------------------------|------------------------|--------------------------|-------------------------|--------|--|--|--|--|--|--|
| Za grupiranje | i grupiraje dovučte naslov željene kolone ovdje |            |           |                               |                        |                          |                         |        |  |  |  |  |  |  |
| Radna jedini  | Broj                                            | Datum      | sir. par. | Naziv partnera                | Napomena               | Izradio/Ia               | Dat.dok Br.dok.dob.     | Status |  |  |  |  |  |  |
| V003          | 000014                                          | 05.04.2024 | 00002     | Cinnstar informatika d.o.o.   |                        | Ritmić, Ritam            | 05.04.2024 523536345534 |        |  |  |  |  |  |  |
| V003          | 000015                                          | 11.04.2024 | 00063     | 2 bb2                         |                        | Ritmić, Ritam            | 11.04.2024 55           | ELP    |  |  |  |  |  |  |
| V003          | 000016                                          | 15.04.2024 | 00001     | Triton Hotel                  | Na temelju narudžbe.   | Ritmić, Ritam            | 15.04.2024 X            |        |  |  |  |  |  |  |
| V003          | 000017                                          | 16.04.2024 | 00028     | ACROBAT D&M D.O.O.            |                        | Ritmić, Ritam            | 16.04.2024 12           |        |  |  |  |  |  |  |
| V003          | 000018                                          | 16.04.2024 | 00046     | AAA BBB2                      |                        | Ritmić, Ritam            | 16.04.2024 57           | ELP    |  |  |  |  |  |  |
| V003          | 000019                                          | 16.04.2024 | 00053     | Antiša Mikelić                |                        | Ritmić, Ritam            | 16.04.2024 555          | ELP    |  |  |  |  |  |  |
| V003          | 000020                                          | 19.04.2024 | 00063     | 2 bb2                         |                        | admin, admin             | 19.04.2024 55/71        | ELP    |  |  |  |  |  |  |
| V003          | 000021                                          | 12.06.2024 | 00001     | Triton Hotel                  | Test primka            | Ritmić, Ritam            | 12.06.2024 111222233444 |        |  |  |  |  |  |  |

#### Označene akcije:

- Plaćen: Postavljanje statusa primke u plaćen
- Povrat(F6): služi za automatsko kreiranje povratnice dobavljaču na osnovu primke
- Račun(F7): služi za automatsko kreiranje otpremnice na osnovu primke-kalkulacije
- Storno(F8): storniranje, pogledati storno primke-kalkulacije

#### Standardne akcije:

- Novi (F2): izrada novog dokumenta
- Otvori: služi za otvaranje trenutno odabranog dokumenta
- Traži(F5): povratak na tražilicu

#### Više akcija:

- Dok.dob(F9): služi za izmjenu dokumenta dobavljača
- **Raspodjela robe(F11):** služi za raspodjelu robe po radnim jedinicama. Nakon raspodjele robe po radnim jedinicama idemo na "OK" te se automatski kreiraju međuskladišnice izlaz za te radne jedinice.

## 2 Storno primke-kalkulacije

Storno primke-kalkulacije ulazni je dokument inverzan primki-kalkulaciji. Stornom rješavamo slijedeće situacije:

- Ispravak greške prilikom izrade primke-kalkulacije
- Povrat dobavljaču koji se odnosi na određeni izlazni dokument dobavljača. U tom slučaju dobavljač izdaje storno svog izlaznog dokumenta ili knjižnu obavijest, kojima se umanjuje potraživanje dobavljača.

Možemo stornirati:

- Kompletan dokument
- Pojedinačne stavke
- Dio pojedine stavke

|                           |                    |      |          |                |            |             | ×               |
|---------------------------|--------------------|------|----------|----------------|------------|-------------|-----------------|
| Storno primko             | e - kalkulacije    |      |          |                |            |             |                 |
| Badna iedinica: 🛙         | /003.Velinac ···   |      | Dokum    | ient dobavljač | a          |             |                 |
| Broit                     |                    |      | Dobavi   | jač: 00001     | ··· Triton | Hotel       |                 |
| Datum: 1                  | IA 05 2024 V       |      | Dat      | um: 14.06.2024 | ▼ Broj:    |             | 111222233444    |
| Nana ang K                | 14.00.2024         |      |          |                |            | Tip računa: | PDV obračunat 🔻 |
| Napomena:                 |                    |      |          |                |            |             |                 |
|                           | Artikal (2. redak) |      |          |                |            |             |                 |
| Šifra                     | Naziv              | J.M. | Količina | FC             | RBP1(%)    | Marža(%)    | VPC             |
| <ul> <li>02375</li> </ul> | Alge               | KG   | 100,000  | 2,000          | 0,00       | 62,44       | 3,250           |
| 00013                     | Brašno             | KG   | 50,000   | 5,000          | 0,00       | 0,00        | 5,000           |
|                           |                    |      |          |                |            |             |                 |
| Označi (Ins)              | Označi sve (F5)    |      |          |                |            |             | OK Odustani     |

Storniramo: kompletan dokument, pojedinačne stavke ili dio pojedine stavke.

Klikom na označeno polje: Označi (Ins) ili klikom miša odznačavamo pojedinu stavku za storniranje, a Označi sve (F5) označavamo sve stavke za storniranje.

## 3 Povratnica dobavljača

Povratnica dobavljača služi za povrat prethodno kupljene robe od pravnih i fizičkih osoba. Povratnica ima samo stavke robe.

|                                                 |                                                                                                    |                      |          |            |            |      | ×        |
|-------------------------------------------------|----------------------------------------------------------------------------------------------------|----------------------|----------|------------|------------|------|----------|
| Povratnica                                      | dobavljaču                                                                                                  |                      |          |            |            |      |          |
| Radna jedinica<br>Broj<br>Dobavljač<br>Napomena | V003.Velinac ····<br><auto> Datum: [14.06.2024 ▼ Tip raču<br/>00001.Triton Hote]<br/>Test povratnica</auto> | una: PDV obračunat 🔹 |          |            |            |      |          |
|                                                 | ártikal (2. redak)                                                                                          |                      |          |            |            |      |          |
| Šifra                                           | Naziv                                                                                                    | J.M                  | Količina | FC BBP1/2  | ) Pot. nak | ZTI  | VPC      |
| 02375                                           | Alge                                                                                                    | KG                   | 5.000    | 2.000 0.01 | 0.00       | 0.00 | 3.25     |
| 00013                                           | Brašno                                                                                                    | KG                   | 10.000   | 5.000 0.0  | 0.00       | 0.00 | 5.00     |
|                                                 |                                                                                                    |                      |          |            |            |      |          |
| Uvoz iz termin                                  | ala (F9)                                                                                                    |                      |          |            |            | OK   | Odustani |

- 3.1 Zaglavlje povratnice dobavljača:
  - Radna jedinica: odabiremo našu radnu jedinicu
  - Broj: broj primke-kalkulacije automatski se dodjeljuje
  - Datum: datum unosa otpremnice-računa
    - Tip računa: prema dokumentu dobavljača, odabiremo:
      - PDV je obračunat
      - Prijenos porezne obveze
      - o Otpremnica
      - o Otkup
      - o Račun R2
  - Dobavljač: šifra i naziv dobavljača
  - Napomena: slobodan unos teksta ili odabir iz predloška
- 3.2 Stavke povratnice dobavljača:
  - Šifra: unos je obavezan (iz tablice artikala)
  - Naziv: unos je obavezan (iz tablice artikala)
  - J.M: jedinica mjere
  - Količina: unos je obavezan
  - FC (fakturna cijena): ponuđena cijena artikla može se promijeniti
  - RB1: rabat količinski (%)
  - RB2: cassa sconto, samo ako je uključen (default NE)
  - RB3: akcijski rabat, samo ako je uključen (default NE)
  - Pot.nak: poticajna naknada
  - **ZTI:** zavisni trošak
  - VPC: VPC artikla

# 4 Evidencijski list primke

Sve primke sa statusom ELP bit će vidljive na listi Evidencijski list primke.

| <u>O</u> tvori | Traži (F5)      | 📃 Usporedi (F6)        | Izmjena statusa 🛛 主 Vezna primka (F7) |             |               |               |                  |                          |
|----------------|-----------------|------------------------|---------------------------------------|-------------|---------------|---------------|------------------|--------------------------|
| Za grupiranje  | dovucite naslov | v željene kolone ovdje |                                       |             |               |               |                  |                          |
| Radna jedin    | Broj            | Datum                  | Napomena                              | Broj primke | Izradio/la    | Dokument dob. | Izradio (primka) | Status                   |
| V003           | 000001          | 11.04.2024             | Na temelju primke br.000015           | 000015      | Ritmić, Ritam | 55            | ritam01          | Usuglašen sa otpremnicom |
| V003           | 000002          | 16.04.2024             | Na temelju primke br.000018           | 000018      | Ritmić, Ritam | 57            | ritam01          | Usuglašen                |
| V003           | 000003          | 16.04.2024             | Na temelju primke br.000019           | 000019      | Ritmić, Ritam | 555           | ritam01          | Usuglašen                |
| V003           | 000005          | 19.04.2024             | Na temelju primke br.000020           | 000020      | admin, admin  | 55/71         | Administrator    | Usuglašen sa otpremnicom |
|                |                 |                        |                                       |             |               |               |                  |                          |

Na listi je označena najvažnija akcija – Vezna primka (F7), kojom možemo vidjeti primke vezane za evidencijske listove na listi.

### Evidencijski list primke izgleda ovako:

| Development 2<br>Šibenska 37<br>21000 Split                                           | IBAN: HR5524840081517671246<br>PDV ID broj: HR38342739120<br>20 www.ritam.br                            | SWIFT: 454 tel: +385 98 767 224; fax: +1-212-9876543<br>e-mail: ritam@ritam.hr<br>IBAN: HR7023600006724874765<br>IBAN: HR8023600004523388775 |
|---------------------------------------------------------------------------------------|----------------------------------------------------------------------------------------------------|----------------------------------------------------------------------------------------------------|
| OIB: 383427391                                                                        |                                                                                                    |                                                                                                    |
| Evidencii                                                                             | ski list primke br. 000003                                                                              |                                                                                                    |
| Evidencij                                                                             | ski list primke br. 000003                                                                              |                                                                                                    |
| OIB: 383427391<br>Evidencij                                                           | ski list primke br. 000003                                                                              |                                                                                                    |
| OIB: 383427391<br>Evidencij<br>Skladište:<br>Datum:                                   | ski list primke br. 000003                                                                              |                                                                                                    |
| OIB: 383427391<br>Evidencij<br>Skladište:<br>Datum:<br>Napomena:                      | ski list primke br. 000003<br>003 Velinac<br>16.04.2024<br>Na temelju primke br.000019                  |                                                                                                    |
| OIB: 383427391<br>Evidencij<br>Skladište:<br>Datum:<br>Napomena:<br>Br. Šifra artikla | ski list primke br. 000003<br>003 Velinac<br>16.04.2024<br>Na ternelju primke br.000019<br>Nativartikla | Miera Količina                                                                                                    |

## 5 Shema prijema robe

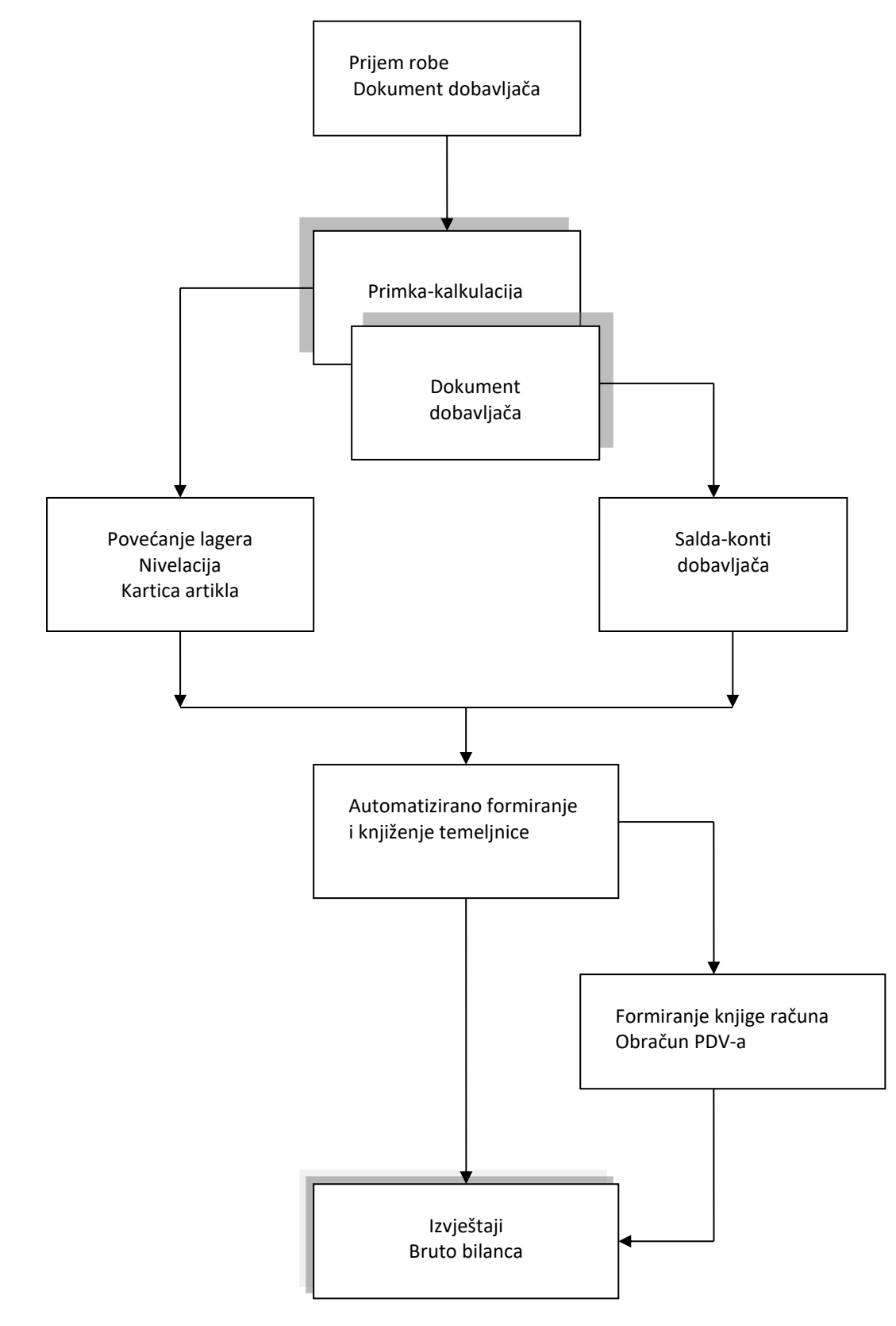

## 6 Shema storna primke – kalkulacije

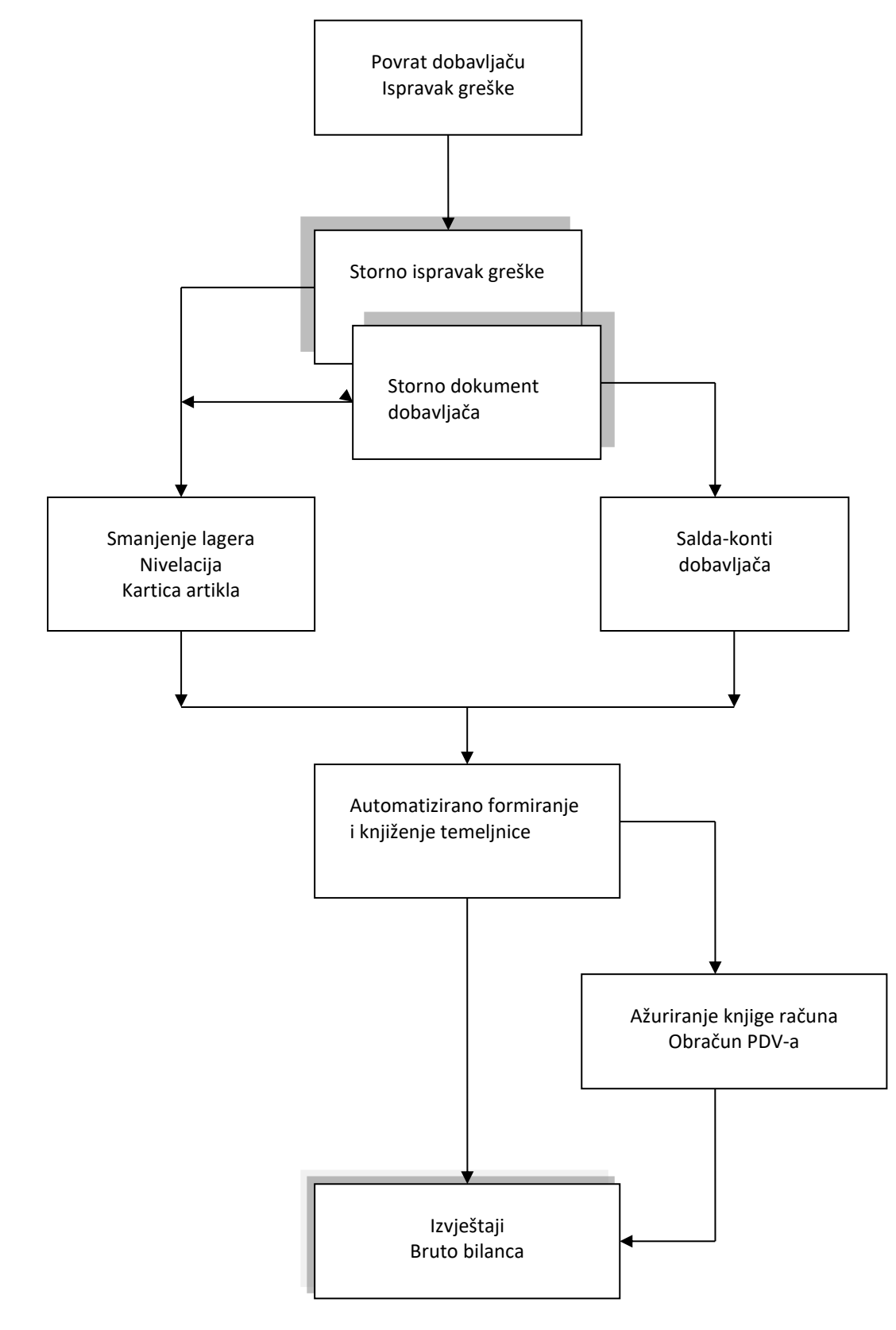